## 1 | Overzicht

Dit bedieningspaneel is een met de SDI2-bus compatibel apparaat.

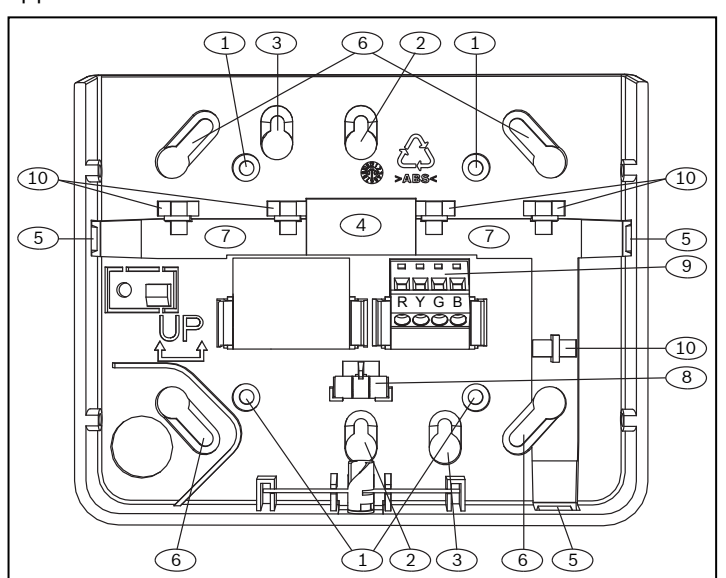

### Ref. cijfer - Beschrijving

| 1 – Gaten voor wandmontage                 |
|--------------------------------------------|
| 2 – Gaten voor enkele inbouwdoos           |
| 3 – Gaten voor dubbele inbouwdoos          |
| 4 – Draadopening                           |
| 5 – Draadopeningen voor opbouwmontage      |
| 6 – Gaten voor contactdoos (7,6 - 10,1 cm) |
| 7 — Draadkanaal voor opbouwmontage         |
| 8 – Waterpaslibel                          |
| 9 – SDI2-klemmenblok voor bekabeling       |
| 10 – Bevestigingspunten voor kabelbinders  |

# 2 | SDI2-adresschakelaars

Het adres voor het bedieningspaneel wordt ingesteld met twee schakelaars. De inbraakcentrale gebruikt het adres om te communiceren.

## 2.1 | Toegang tot de adresschakelaars

- 1. Gebruik een platte schroevendraaier. Draai de vergrendeling linksom.
- 2. Druk op het bedieningspaneel om het te verwijderen van de basis.
- 3. De schakelaars bevinden zich aan de achterzijde van het bedieningspaneel.

Raadpleeg de volgende afbeeldingen.

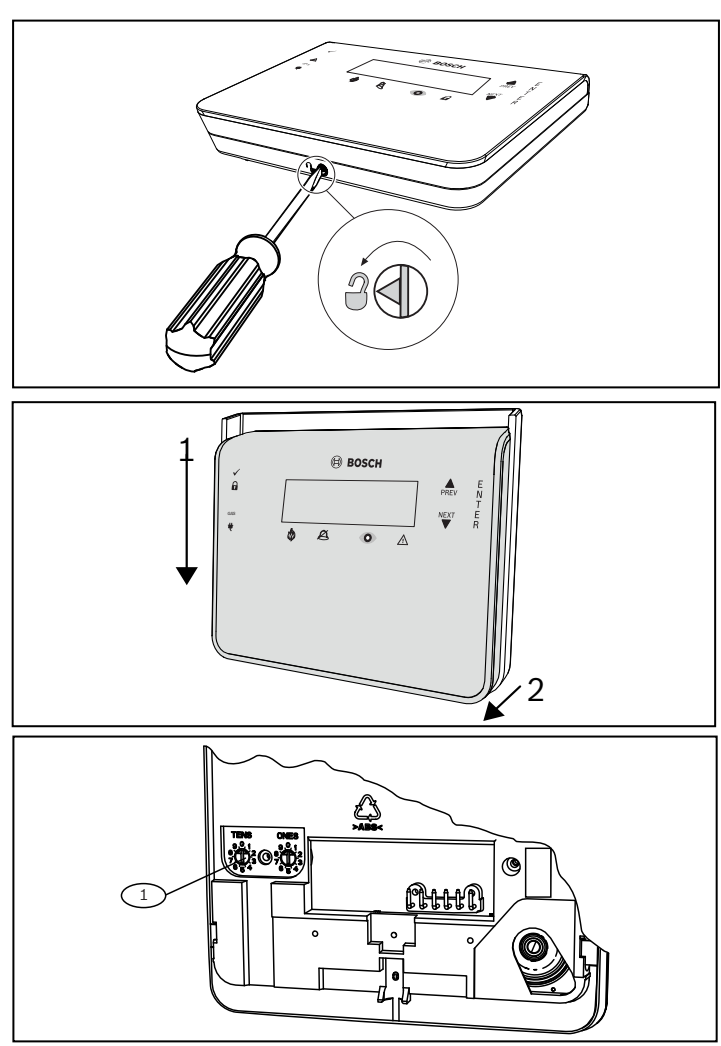

Ref. cijfer - Beschrijving

1 – Adresschakelaars

## 2.2 | De adresschakelaars instellen

Stel de adresschakelaars in volgens de configuratie van de inbraakcentrale. Elk SDI2-bedieningspaneel moet een uniek adres hebben. Stel de schakelaar voor tientallen in op 0 als u een adres met één cijfer van 1 t/m 9 wilt instellen. In volgende afbeelding is de adresschakelaar ingesteld op adres 1.

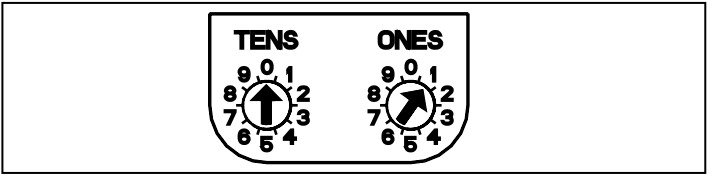

# 3 | Installatie

### Voorzichtig! Schakel alle v verbinding m

Schakel alle voeding uit (AC en accu) voordat u verbinding maakt. Niet opvolgen van de instructies kan leiden tot persoonlijk letsel en/of beschadiging van de apparatuur.

## **3.1** | Het bedieningspaneel installeren

Het bedieningspaneel kan worden gemonteerd op een oppervlak of op standaard elektrische contactdozen, inclusief enkele inbouwdozen.

- 1. Gebruik de basis als sjabloon om het oppervlak te markeren.
- 2. Trek de bekabeling door de opening in de basis.
- 3. Gebruik de bevestigingsmiddelen om het bedieningspaneel te bevestigen.

## 3.2 | Aansluiten op de inbraakcentrale

Gebruik de aansluitklemmen van de inbraakcentrale met de labels R, Y, G, B (PWR, A, B, COM). Sluit deze aan op de aansluitklemmen van het bedieningspaneel met de labels R, Y, G, B.

Bedieningspanelen kunnen direct op de inbraakcentrale worden aangesloten of van bedieningspaneel naar bedieningspaneel.

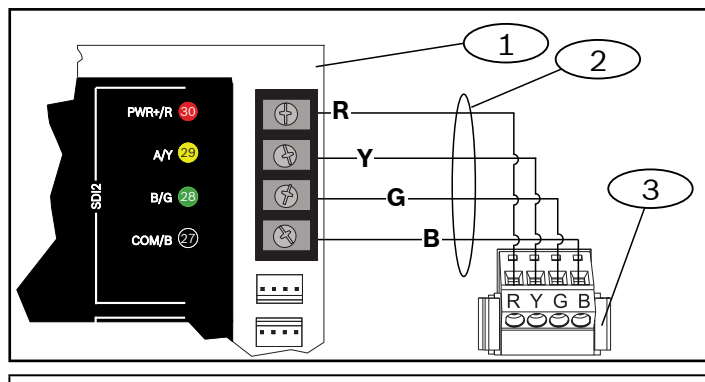

## Ref. cijfer - Beschrijving

- 1 Inbraakcentrale
- 2 Aansluiten op de klemmen
- 3 Klemmenblok voor bedrading van bedieningspaneel

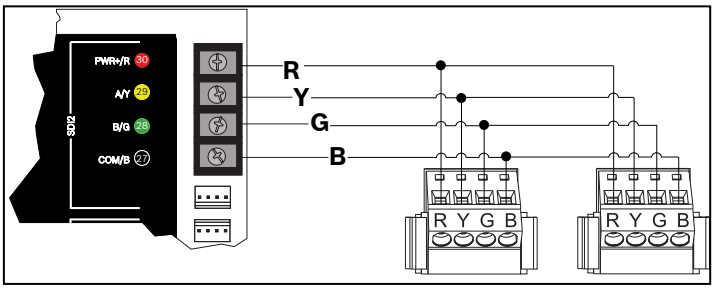

Breng het bedieningspaneel weer aan op de basis door het op de basis te schuiven (omgekeerde van *stap 2*). Sluit het systeem aan op de voedingsbron.

# 4 | Display

De helderheid aanpassen:

- 1. Druk op [MENU] of [CMD][8] om het Hoofdmenu te openen.
- 2. Ga met [NEXT] naar de menuoptie Instellingen. U kunt ook op [5] drukken.
- 3. Ga met [NEXT] naar de menuoptie Configuratie bedieningspaneel. U kunt ook op [4] drukken.
- 4. Druk op [1] om de helderheid aan te passen.
- 5. Gebruik [PREV] of [NEXT] om het helderheidsniveau aan te passen. De wijzigingen gaan onmiddellijk in.
- 6. Druk op [ESC] om het menu te sluiten.

Nachtlicht aanpassen (voor inbraakcentrales met versie 2.01 of hoger):

- 1. Druk op [MENU] of [CMD][8] om het Hoofdmenu te openen.
- 2. Ga met [NEXT] naar de menuoptie Instellingen. U kunt ook op [5] drukken.
- 3. Ga met [NEXT] naar de menuoptie Configuratie bedieningspaneel. U kunt ook op [4] drukken.
- 4. Ga met [NEXT] naar de menuoptie Nachtlicht. U kunt ook op [4] drukken.
- 5. Met [PREV] of [NEXT] kunt u wisselen tussen de opties Ja en Nee.
- 6. Druk op [ENTER] terwijl de gewenste optie wordt weergegeven om de programmering op te slaan.
- 7. Druk op [ESC] om het menu te sluiten.

## 5 | Statusindicatoren

| Statusindicator | Functie                 |
|-----------------|-------------------------|
| $\checkmark$    | Klaar voor Inschakeling |
|                 | Ingeschakeld            |
| GAS             | Gasalarm                |
| ŧ               | Netspanning aanwezig    |

| Indicator bedienings-<br>paneel brand | Functie           |
|---------------------------------------|-------------------|
|                                       | Brandalarm        |
| Ø                                     | Uitgeschakeld     |
| 0                                     | Bewakingsconditie |
| <u>_</u> !                            | Systeemprobleem   |

# 6 | Geluidssignalen

Het bedieningspaneel heeft een ingebouwde luidspreker die verschillende specifieke waarschuwingstonen produceert.

| Toon                              | Beschrijving                                                            |
|-----------------------------------|-------------------------------------------------------------------------|
| Brandalarm                        | Geeft een pulserende, hoge beltoon weer.                                |
| Gasalarm                          | Geeft een unieke hoge toon weer.                                        |
| Gebruikers-<br>alarm              | De toon weerklinkt gedurende de<br>geprogrammeerde tijd.                |
| Inbraakalarm                      | Geeft een continue, hoge beltoon weer.                                  |
| Inloopvertra-<br>ging             | Geeft een cyclische pieptoon weer tijdens inloopvertragingsperioden.    |
| Uitlooptijd                       | Geeft een cyclische pieptoon weer tijdens de uitlooptijd.               |
| Zoemertoon bij<br>ongeldige toets | Geeft een vlakke zoemertoon weer.                                       |
| Toetstoon                         | Geeft een zachte pieptoon weer.                                         |
| Probleem                          | Geeft een tweetonig weer tot u een<br>geprogrammeerde PIN-code invoert. |
| Verstoring<br>controlezone        | Geeft een enkele heldere tjirptoon weer.                                |

## 7 | Bewaking

De inbraakcentrale bewaakt alle SDI2-apparaten. Elk apparaat dat niet reageert, wordt als ontbrekend aangemerkt.

# 8 | Firmwareversie

- 1. Als u het bedieningspaneel spanningsloos wilt maken, verwijdert u het van de basis.
- 2. Breng het bedieningspaneel weer aan op de basis om de voeding te herstellen.

Op het bedieningspaneel worden gedurende 10 seconden het modelnummer, adres van het bedieningspaneel en de firmwareversie weergegeven.

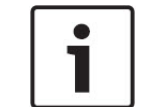

**LET OP!** U kunt de firmwareversie van een bedieningspaneel tevens bekijken in RPS.

### 9 | Schoonmaken van het bedieningspaneel

Gebruik een zachte doek of een niet-schurende schoonmaakoplossing. Spuit het reinigingsmiddel op het doekje, en niet op het bedieningspaneel.

## 10 | Certificaten

| Regio | Certificaten                                                                   |
|-------|--------------------------------------------------------------------------------|
| V.S.  | UL 365 - Inbraakalarmeenheden en -systemen,<br>aangesloten op politiemeldkamer |
|       | UL 609 - Plaatselijke inbraakalarmeenheden en<br>-systemen                     |
|       | UL 636 - Overvalalarmeenheden en -systemen                                     |
|       | UL 864 - Besturingseenheden en accessoires<br>voor branddetectiesystemen       |
|       | UL 985 - Branddetectiesystemen voor<br>huishoudens                             |
|       | UL 1023 - Inbraakalarmsystemen voor<br>huishoudens                             |
|       | UL 1076 - Particuliere inbraakalarmeenheden en -systemen                       |
|       | UL 1610 - Inbraakalarmeenheden voor<br>meldkamer                               |
|       | CSFM - California Office of The State Fire<br>Marshal                          |
|       | FCC deel 15, klasse B                                                          |

| Regio | Certificaten                                                             |
|-------|--------------------------------------------------------------------------|
| СА    | Canada CAN/ULC S303 - Lokale<br>inbraakalarmeenheden en -systemen        |
|       | CAN/ULC S304 - Signaalontvangstcentrale<br>en alarmcentrales voor panden |
|       | CAN/ULC S545 - Besturing van<br>brandmeldsystemen in woningen Eenheden   |
|       | ULC-ORD C1023 - Inbraakdetectie-eenheden voor huishoudens                |
|       | ULC-ORD C1076 - Particuliere inbraakdetectie-<br>eenheden en -systemen   |
|       | ICES-003 - Digitaal apparaat                                             |

# 11 | Specificaties

| Afmetingen                     | 158 mm x 120 mm x 26 mm                                                                                                    |
|--------------------------------|----------------------------------------------------------------------------------------------------|
| Spanning (ingang)              | 12 VDC nominaal                                                                                                    |
| Stroomverbruik<br>(maximum)    | Stand-by: 35 mA<br>Alarm: 70 mA                                                                                                    |
| Bedrijfstemperatuur            | 0 °C tot +50 °C                                                                                                    |
| Relatieve<br>vochtigheidsgraad | 5% tot 93% bij +32 °C, niet-<br>condenserend                                                                                                    |
| Draaddiameter<br>aansluitklem  | 12 AWG tot 22 AWG (2 mm tot<br>0,65 mm)                                                                                                    |
| SDI2-bekabeling                | Maximale afstand –<br>draaddiameter (alleen niet-<br>afgeschermde kabel):<br>305 m - 22 AWG (0,65 mm)                                             |
| Compatibiliteit                | B9512G/B9512G-E<br>B8512G/B8512G-E<br>(Raadpleeg het<br>installatiedocument van de<br>compatibele inbraakcentrale<br>voor de apparaatcapaciteit.) |

#### Auteursrecht

Deze handleiding is intellectueel eigendom van Bosch Building Technologies, Inc. en is auteursrechtelijk beschermd. Alle rechten voorbehouden.

#### Handelsmerken

Alle productnamen van hardware en software in dit document zijn waarschijnlijk gedeponeerde handelsmerken en dienen als zodanig te worden behandeld.

#### Bosch Security Systems, Inc. productiedata

Gebruik het serienummer dat zich op het productlabel bevindt en zie de website van Bosch Building Technologies Inc. op http://www.boschsecurity.com/datecodes/.

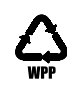

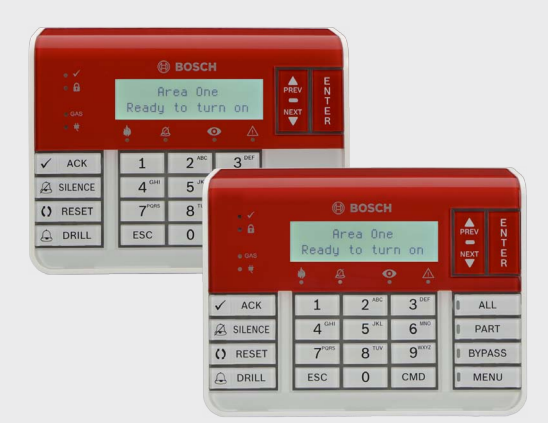

# **Bedieningspaneel brand** B925F/B926F

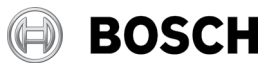

**nl** Installatiehandleiding

Bosch Security Systems, B.V Torenallee 49 5617 BA Eindhoven Netherlands www.boschsecurity.com